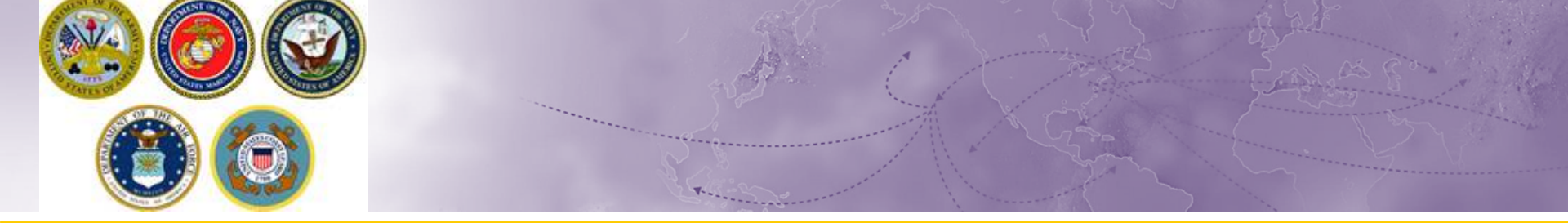

# Renewing a User ID & Password

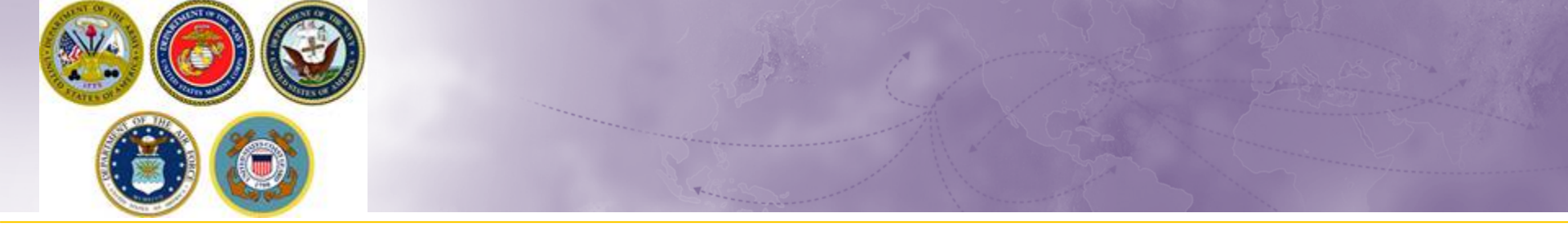

- **Renew a User ID** (Begins on slide 6)
- Renew a Password (Begins on slide 10)
- DPS System Response Center (DPS Help Desk)
  - Available 24/7 for technical issues
- Navy HHG Contact Information
  - Available for navigating DPS application, entitlement questions and the move process in general

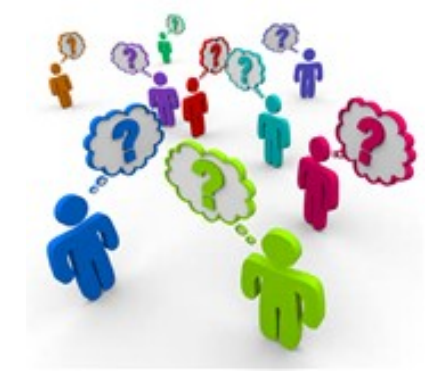

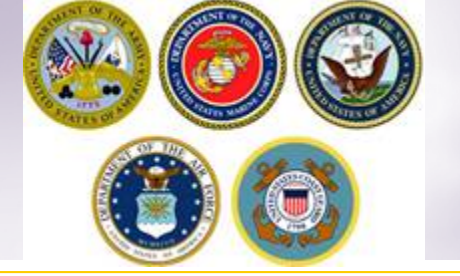

### Logging In

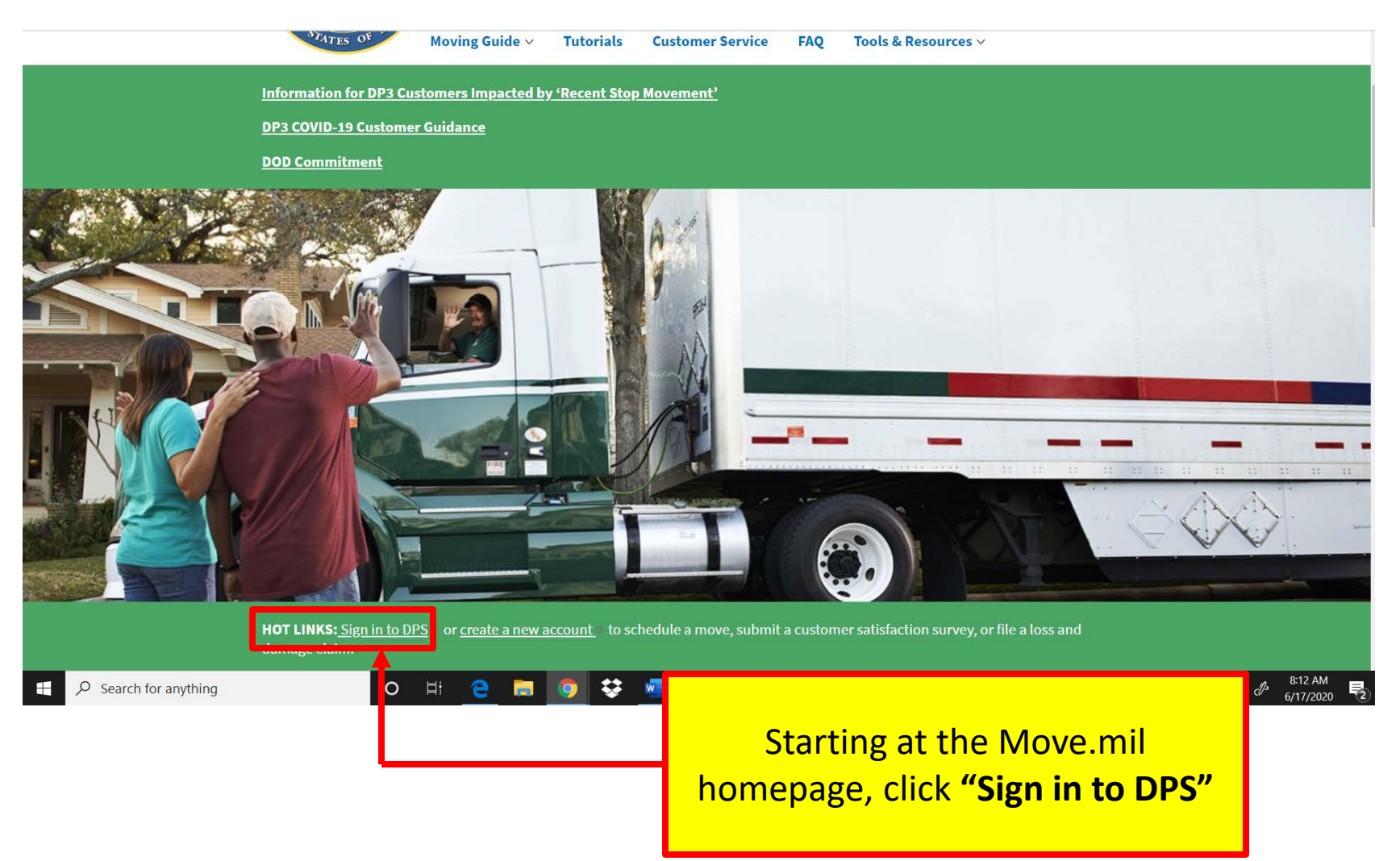

### Logging In

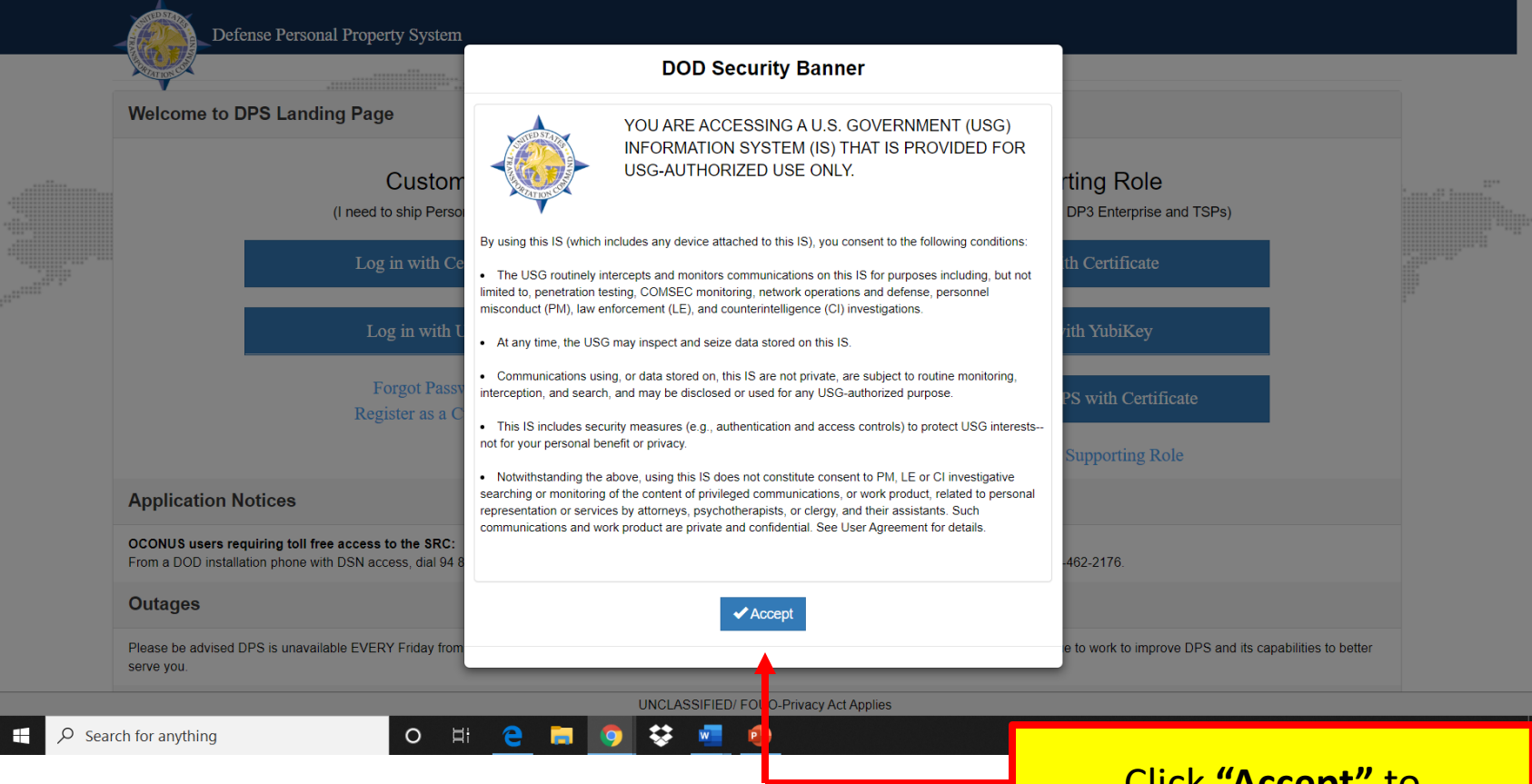

### Click **"Accept"** to acknowledge the DOD Security Banner.

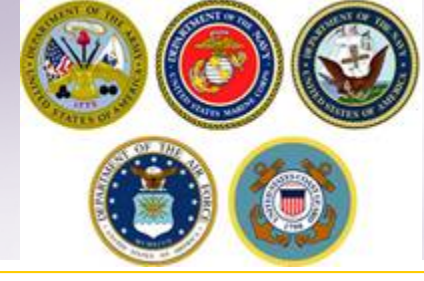

### Logging In

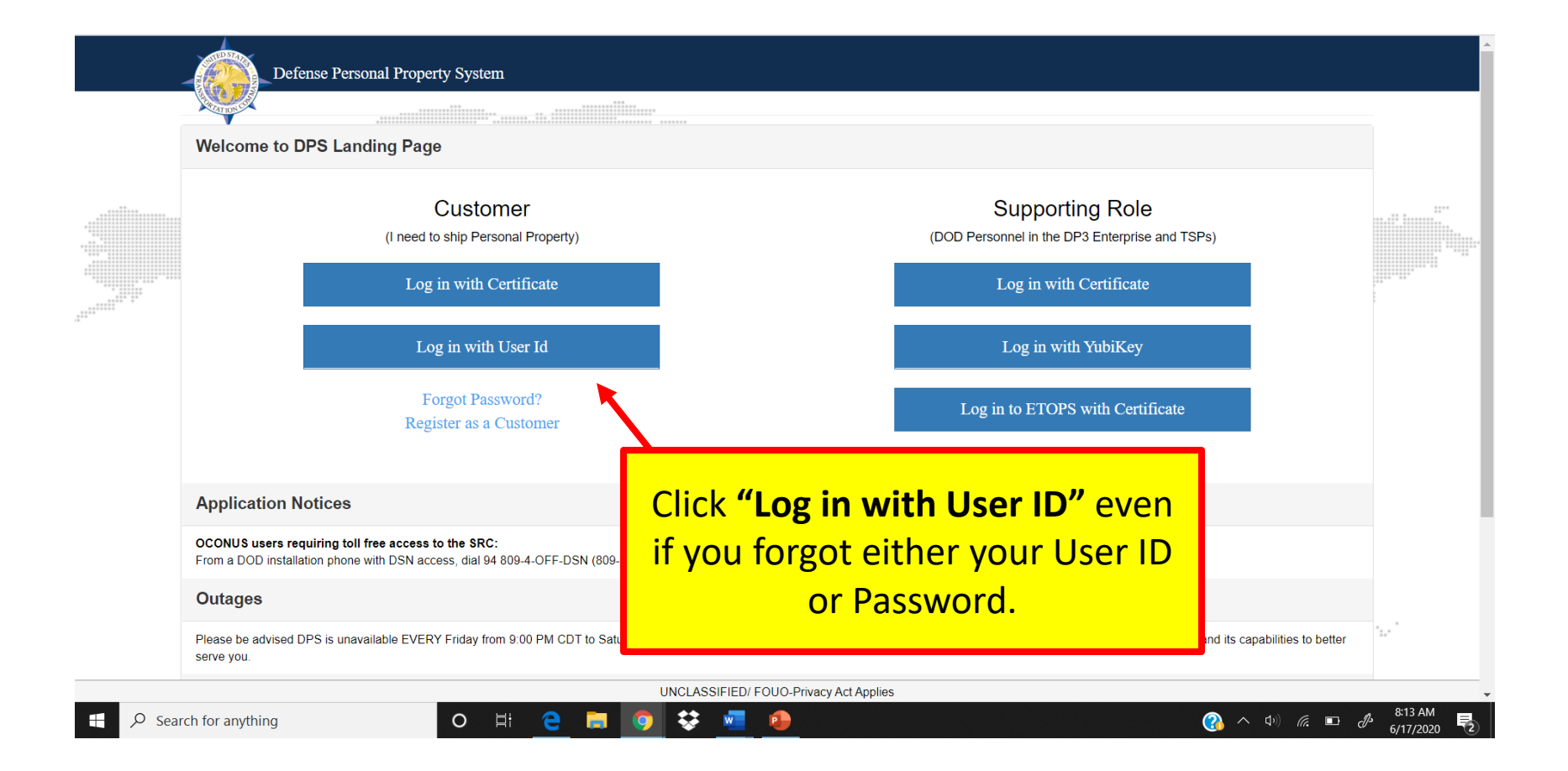

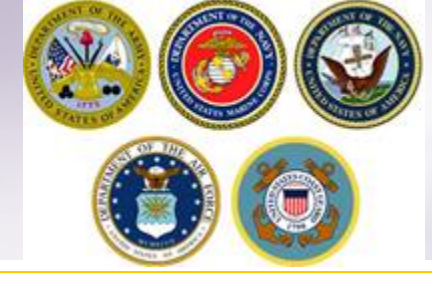

## Forgot User ID

#### IDENTITY SERVER

TEAMS

|                            | SIGN IN                                                   |                               |                                           |
|----------------------------|-----------------------------------------------------------|-------------------------------|-------------------------------------------|
|                            | User ID<br>Example: user0961<br>Password                  |                               |                                           |
|                            | Remember me on this computer                              |                               |                                           |
|                            | SIGN IN Forgot User ID or Password ?                      |                               |                                           |
|                            | Don nave an account? Register Now                         |                               |                                           |
| Search for anything O Hi C | If you forgot or need to<br>User ID, click <b>"Forgot</b> | renew your<br><b>User ID"</b> | へ (4) <i>伝</i> 回 & 8:14 AM<br>6/17/2020 見 |

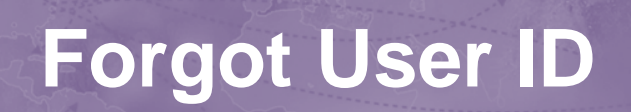

|                                                                                              | Unclassified                                                                                                    |                                                         |
|----------------------------------------------------------------------------------------------|----------------------------------------------------------------------------------------------------|---------------------------------------------------------|
| Home Page   Move.mil X TEAMS User ID Recovery                                                | × +                                                                                                    | – 0 ×                                                   |
| $\leftrightarrow$ $\rightarrow$ C $\blacksquare$ mps-kmis.transport.mil/accountrecoveryendpo | int/recoverusername.do?callback=https%3A%2F%2Fmps-kmis.transport.mil%3A443%2Fauthenticationendpoi                                                                            | nt%2Flogin.do%3FcommonAuthCallerPath%3D%2FsamIsso 🖈 😫 : |
| IDENTITY SERVER                                                                              |                                                                                                    |                                                         |
|                                                                                              | Sorry. User ID recovery is not supported.<br>Please contain the help desk to incover your user ID.<br>Click <b>"Help Desk"</b> to continue to<br>renew/recover your User ID. |                                                         |
|                                                                                              |                                                                                                    |                                                         |
|                                                                                              |                                                                                                    |                                                         |
|                                                                                              |                                                                                                    |                                                         |
| TEAMS                                                                                        |                                                                                                    |                                                         |
| 📹 H; ڪ 🚍 🔯 🥥 🛃 📴                                                                             |                                                                                                    | 스 🖮 맏 ⑴) <sup>2:03 PM</sup><br>6/24/2020 ₹3             |

# Forgot User ID

| Unclassified                                                             |                                                                                                    |                                                                                                    |                                                                                                    |  |
|--------------------------------------------------------------------------|----------------------------------------------------------------------------------------------------|----------------------------------------------------------------------------------------------------|----------------------------------------------------------------------------------------------------|--|
| 😔 Home Page   Move.mil 🛛 🗙 🚺 TEA                                         | MS × ·                                                                                              | +                                                                                                    | – Ø ×                                                                                                    |  |
| $\leftrightarrow$ $\rightarrow$ C $($ eta-teams.transport.mil/te         | ams/contact-us                                                                                      |                                                                                                    | ☆ 🖰 :                                                                                                    |  |
| = 🚺 TEAMS                                                                |                                                                                                    |                                                                                                    |                                                                                                    |  |
| <ul> <li>✔ Login</li> <li>Register<br/>Register as a new user</li> </ul> | Contact Us<br>Welcome to the Teams appl<br>Phone: 618-589-9445<br>Email: <u>usarmy scott sddc.m</u> | <ul> <li>USG-AUTHORIZED USE ONLY</li> <li>The USG routinely intercepts and monitors communications on this purposes including, but not limited to, penetration testing, COMSEC network operations and defense, personnel misconduct (PM), law et (L), and counterintelligence (CI) investigations.</li> <li>At any time, the USG may inspect and selze data stored on this IS.</li> <li>Communications using, or data stored on, this IS are not private, are routine monitoring, interception, and search, and may be disclosed on any USG-authorized purpose.</li> <li>This Is includes security measures (e.g., authentication and access protect USG interests—not for your personal benefit or privacy.</li> <li>Notwithstanding the above, using this IS does not constitute consert or CI investigative searching or monitoring of the content of privileg communications, or work product, related to personal representation services by attorneys, psychotherapists, or clergy, and their assistant communications and work product are private and confidential. See Agreement for details.</li> <li>Disclatimet</li> </ul> | IS for<br>monitoring,<br>nforcement<br>subject to<br>or used for<br>controls) to<br>at to PM, LE<br>ed<br>n or<br>ts. Such<br>User |  |
|                                                                          |                                                                                                    | Privacy Program; Department of Defense (DoD) Directive 5400.11, DoD Pr<br>Program; The Privacy Act of 1974 as amended applies, and it is For Officia<br>(FOUO). It must be protected or privacy act information removed prior to f<br>disclosure.                                                                                                    | Scroll down on the PII Disclaimer                                                                                                  |  |
| G Links                                                                  |                                                                                                    | ACCEPT                                                                                                    | to activate the <b>"Accept</b> " button.                                                                                           |  |
| ISALUTE                                                                  |                                                                                                    | UNCLASSIFIED                                                                                                    | Once that is done and you have                                                                                                    |  |
| 📫 🛱 🤮 🛤 💇 🌻                                                              |                                                                                                    |                                                                                                    | read the Disclaimer, click "Accept'                                                                                                |  |

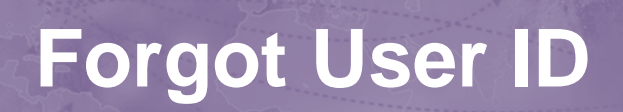

| Unclassified                        |                                                                                                    |                                      |  |
|-------------------------------------|----------------------------------------------------------------------------------------------------|--------------------------------------|--|
| 🞯 Home Page   Move.mil 🛛 🗙 🚺 TE     | AMS × +                                                                                                    | - 0 ×                                |  |
| ← → C ( a eta-teams.transport.mil/t | eams/contact-us                                                                                                    | ☆ <b>0</b> :                         |  |
| = 🚺 TEAMS                           |                                                                                                    |                                      |  |
| <b>(</b> ) Login                    | Contact Us                                                                                                    | Once the help desk is reached to     |  |
| Register                            | Welcome to the Teams application. If you have any issues, please use the contact information below.<br>Phone: 618-589-9445 | recover/renew your User ID either    |  |
| Register as a new user              | Email: usarmy.scott.sddc.mbx.g6-src-TEAMS-hd@mail.mil                                                                      | reach out and email                  |  |
|                                     |                                                                                                    | <u>usarmy.scott.sddc.mbx.g6-src-</u> |  |
|                                     |                                                                                                    | TEAMS-hd@mail.mil                    |  |
|                                     |                                                                                                    | or call                              |  |
|                                     |                                                                                                    | 618-589-9445.                        |  |
|                                     |                                                                                                    | Once on the line press 1 for the     |  |
|                                     |                                                                                                    | first option, and press 1 again.     |  |
|                                     |                                                                                                    | Then stay on the line and a          |  |
|                                     |                                                                                                    | representative will be with you      |  |
| CD Links                            |                                                                                                    | shortly to help recover/renew your   |  |
| ISALUTE                             | UNCLASSIFIED                                                                                                    | User ID.                             |  |
| 🖷 🛱 🤮 🚍 🔯 🧿                         | w] <b>2</b> 3                                                                                                    |                                      |  |

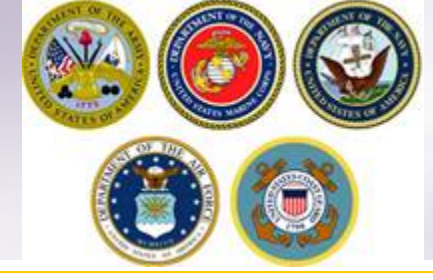

#### IDENTITY SERVER

|                                | SIGN IN       | l i i i i i i i i i i i i i i i i i i i |        |                                                |
|--------------------------------|---------------|-----------------------------------------|--------|------------------------------------------------|
|                                | User ID       |                                         |        |                                                |
|                                | Example: us   | ver0961                                 |        |                                                |
|                                | Password      |                                         |        |                                                |
|                                |               |                                         |        |                                                |
|                                | Remember      | r me on this computer                   |        |                                                |
|                                |               | SIGN IN                                 |        |                                                |
|                                |               |                                         |        |                                                |
|                                | Forgot User I | D r Password ?                          |        |                                                |
|                                | Don't have an | account? Register Now                   |        |                                                |
|                                |               |                                         |        |                                                |
|                                |               |                                         |        |                                                |
|                                |               |                                         |        |                                                |
| TEAMS                          |               | if you forgot or need to                | renew  |                                                |
| ₽ P Search for anything O Hi C | <b>— •</b>    | your password, click "                  | Forgot | 、 Φ)) 🧖 🗈 🖉 <sup>8:14</sup> AM<br>6/17/2020 ₹2 |
|                                |               | Password"                               |        |                                                |
|                                |               |                                         |        |                                                |

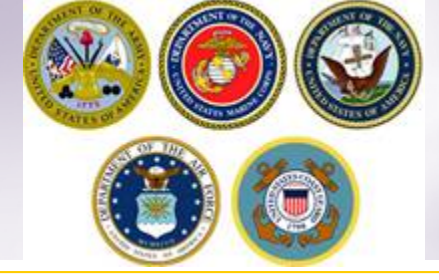

#### IDENTITY SERVER

|                                          | RECOVER PASSWORD                              |  |
|------------------------------------------|-----------------------------------------------|--|
|                                          | Please enter your user ID in the field below: |  |
|                                          | Example: user0961                             |  |
|                                          | SUBMIT CANCEL                                 |  |
|                                          |                                               |  |
| Enter your User ID<br>click <b>"Subm</b> | and then<br>it"                               |  |
| TEAMS                                    | # 🧕 🛱 👩 😻 🚾 🔒                                 |  |

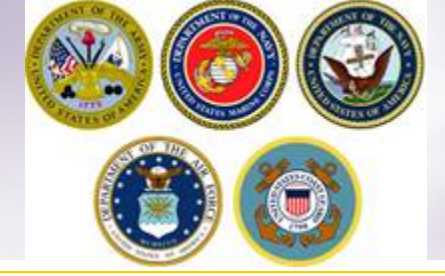

|                     | Information × Password recovery information has been sent to the email registered with the account bitn2028 Close |                                                                    |                                               |
|---------------------|----------------------------------------------------------------------------------------------------|--------------------------------------------------------------------|-----------------------------------------------|
|                     |                                                                                                    | An email should be se<br>allowing you to <b>"rese</b><br>password. | nt to you<br><b>t"</b> your                   |
| Search for anything | i <u>e</u> 🗃 🧑 😻 💆 🀠                                                                                              |                                                                    | ① へ (中) 信: ■    ● 8:16 AM     6/17/2020     ● |

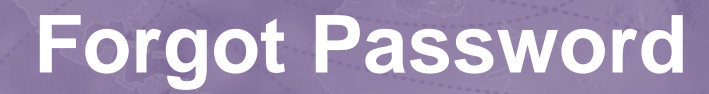

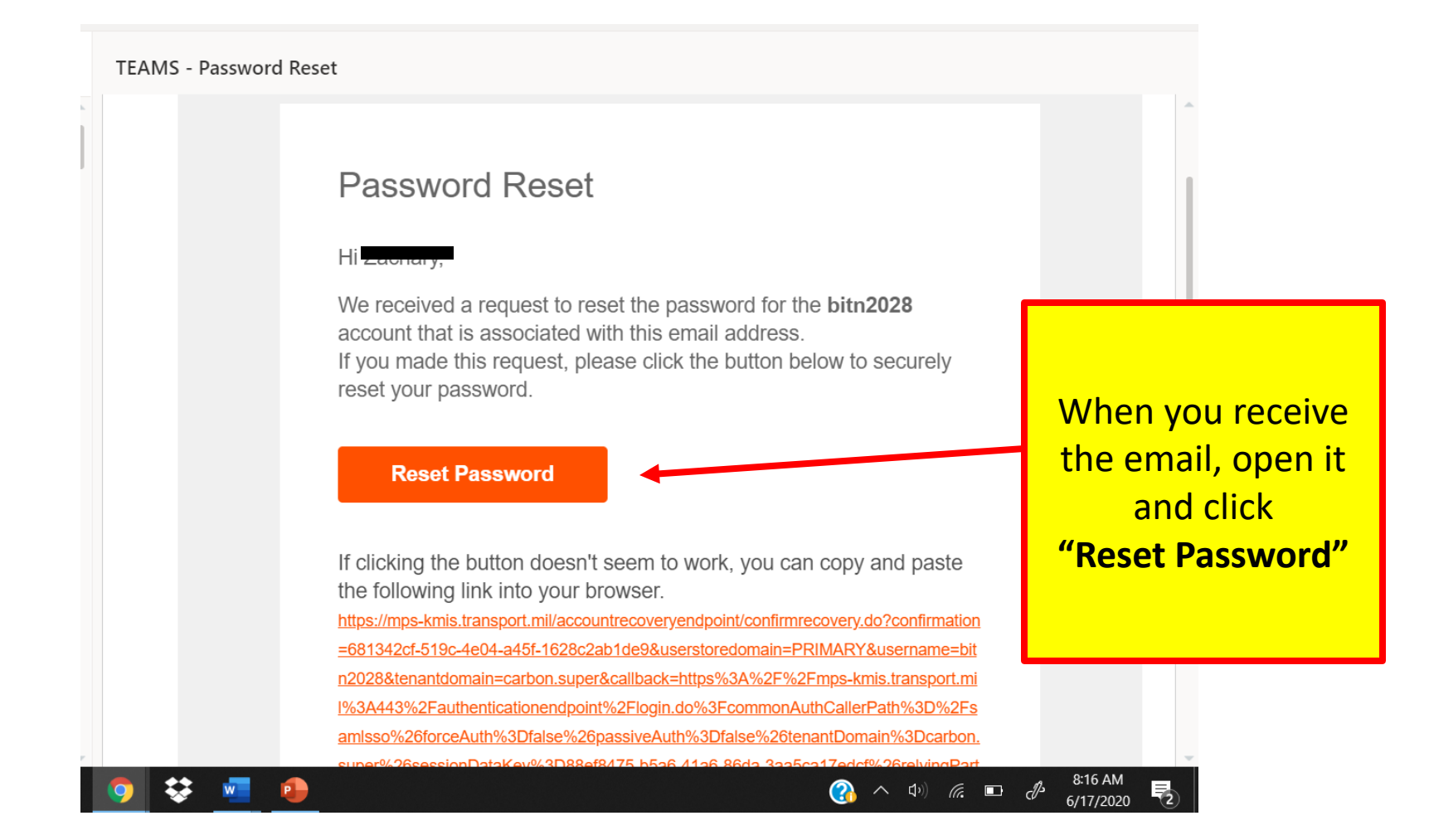

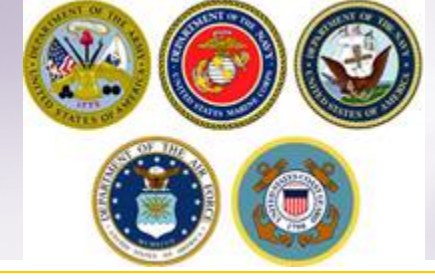

#### IDENTITY SERVER

|                     | RESET PASSWORD  Inter New Password *  Confirm password *  SUBMIT                                                                                                    |        |
|---------------------|----------------------------------------------------------------------------------------------------|--------|
| TEAMS               | You will be prompted to create and set a<br>New Password. Passwords must be at<br>least 15 characters, contain one uppercase<br>letter, two lowercase letters, two numbers<br>and two special characters.<br>SAVE YOUR PASSWORD! | 817 АМ |
| Search for anything | Once you have created and confirmed you                                                                                                    |        |

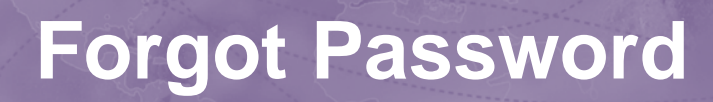

|                     | Information                                      |   |
|---------------------|--------------------------------------------------|---|
|                     | Updated the password successfully                |   |
|                     | Close                                            |   |
|                     |                                                  |   |
|                     |                                                  |   |
| After               | clicking <b>"Submit"</b> this box should pop-up. |   |
| You                 | ir password has been set and you can go          |   |
|                     | back to login.                                   |   |
| Go                  | back to the <b>Move.mil</b> homepage to login    |   |
|                     | with your new password.                          |   |
|                     |                                                  | · |
|                     |                                                  |   |
| Search for anything | H <u>e</u> 🗟 🧕 😻 🚾 🧕                             |   |

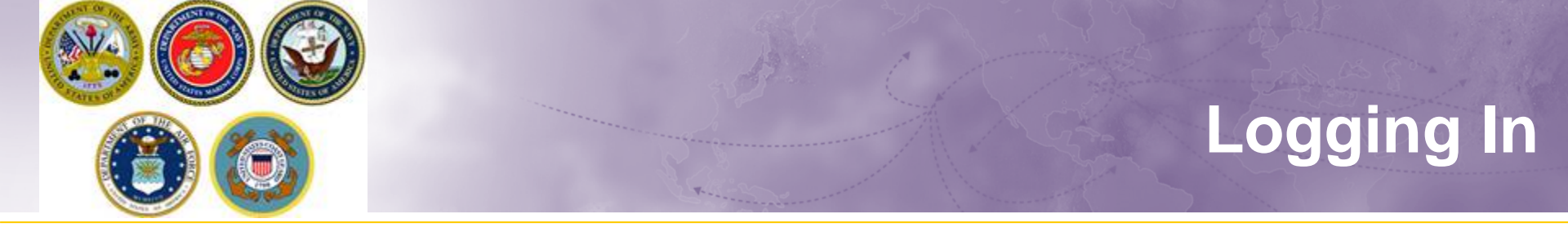

#### IDENTITY SERVER

TEAMS

Ŧ

 $\mathcal P$  Search for anything

|       | SIGN IN                                                             |                           |
|-------|---------------------------------------------------------------------|---------------------------|
|       | User ID                                                             |                           |
|       | Password                                                            |                           |
|       | Remember me on this computer                                        |                           |
|       | SIGN IN                                                             |                           |
|       | Forgot User ID or Password ?<br>Don't have an account? Register Now |                           |
| Now t | hat you have reset/recovered you                                    | r                         |
| Us    | er ID/Password login with your information, click <b>"Sign In"</b>  | (2) ∧ (1)) ( <i>i</i> . ■ |

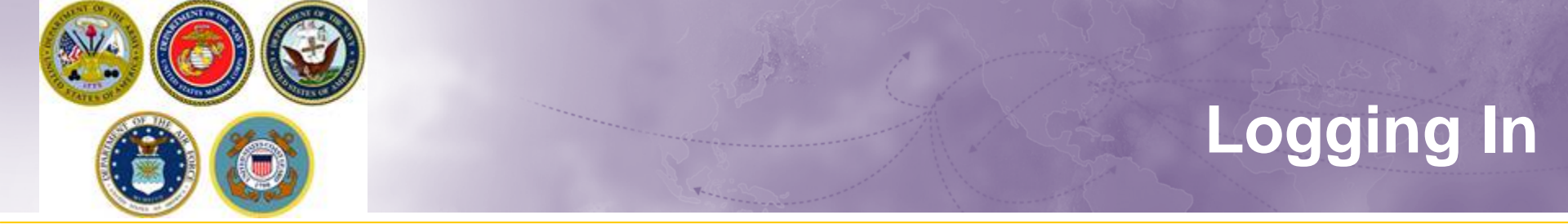

You are now redirected back to https://dps.sddc.army.mil/cust/authentication-servlet If the redirection fails, please click the post button.

POST

After clicking **"Sign In"** this screen will pop-up. Give it a moment and you will be redirected to the next screen.

Waiting for dps.sddc.army.mil...

℅ Search for anything

o H 😋 肩 🧿 🐯 🚾 🔒

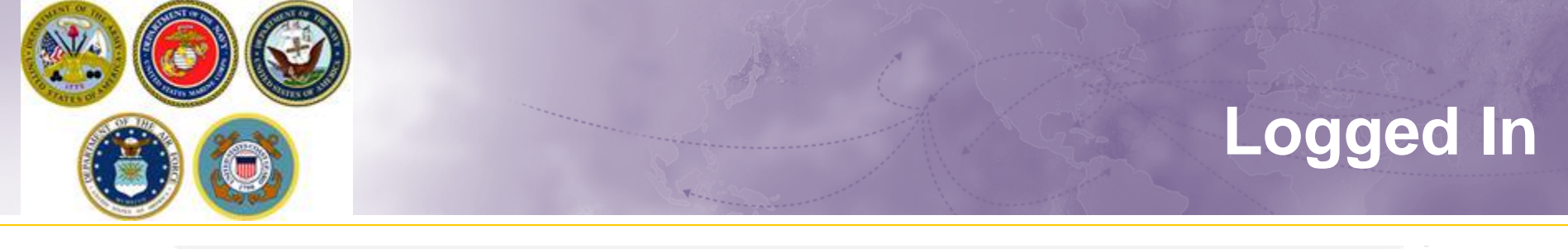

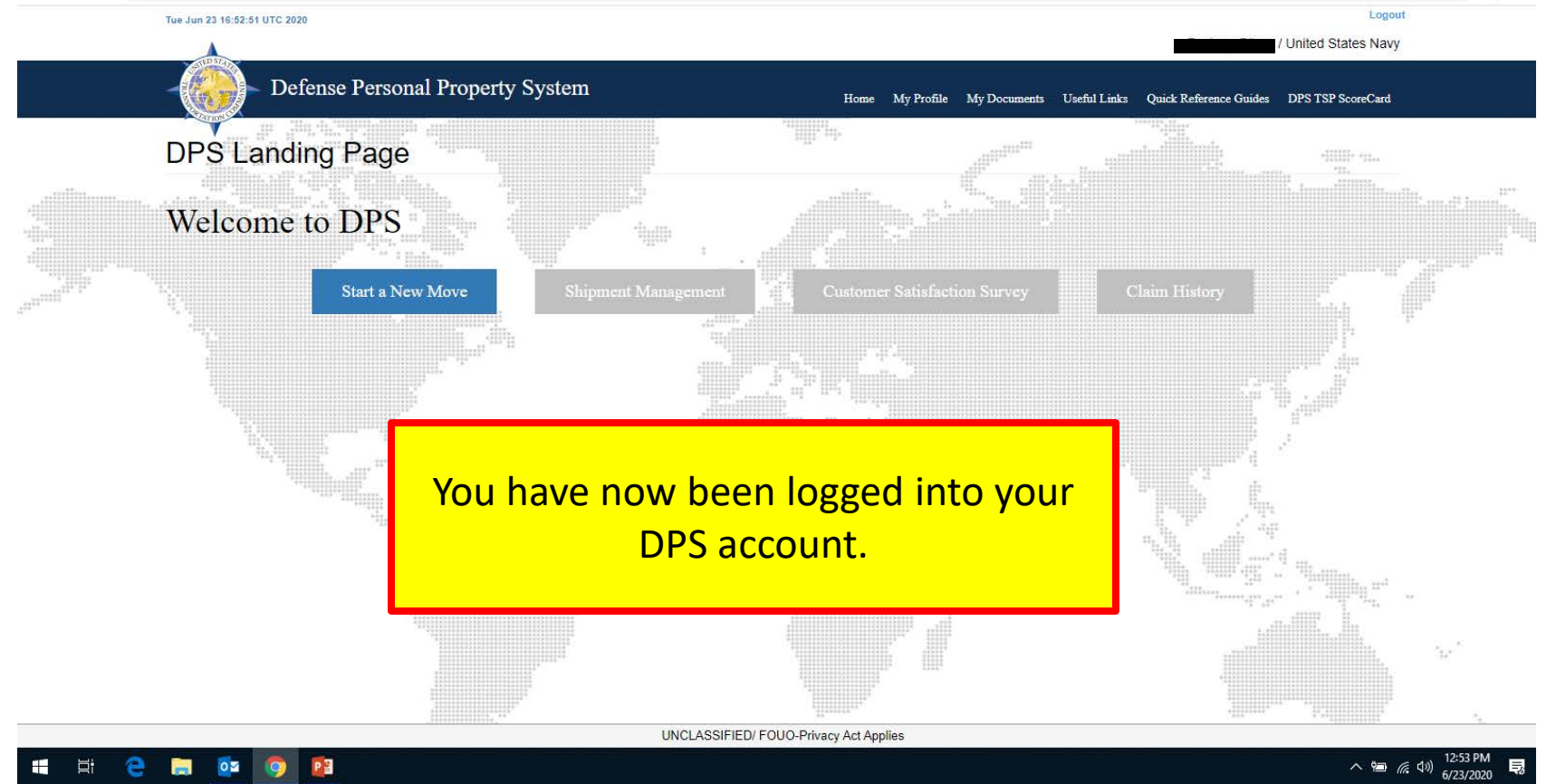

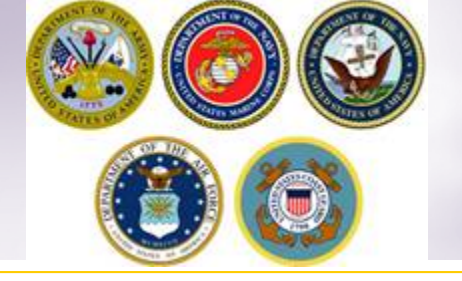

### **Application Assistance**

For technical assistance, contact the DPS Helpdesk available 24/7:

➤ Toll-Free: (800) 462-2176

> Commercial: 618-589-9445

Email: <u>Usarmy.scott.sddc.mbx.g6-src-dps-hd@mail.mil</u>

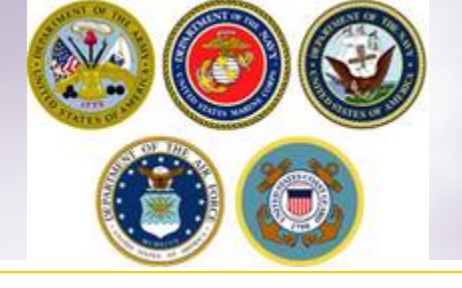

For assistance with your entitlement or how to create move application(s):

- Email: <u>householdgoods@navy.mil</u>
- Phone: 855-HHG-MOVE (855-444-6683)
- > Website: <u>www.navsup.navy.mil/household</u>
- Social media:
  - FB: fb.com/navyhhg to include FB Messenger
  - YouTube: youtube.com/navyhhg (how to videos)
  - Pinterest: pinterest.com/navyhhg
  - Twitter: twitter.com/navyhhg

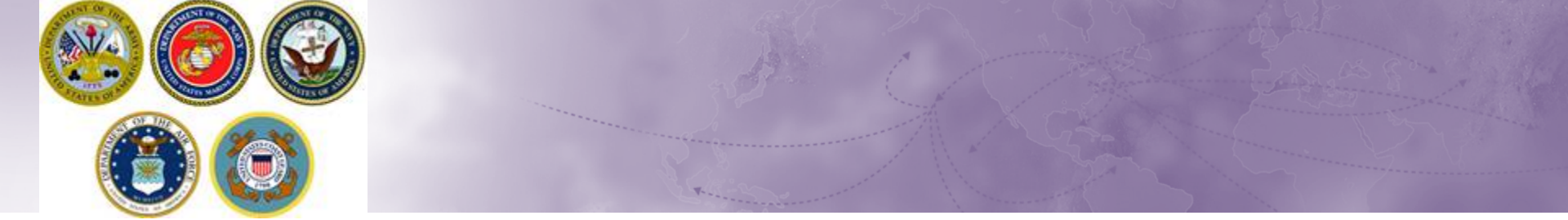

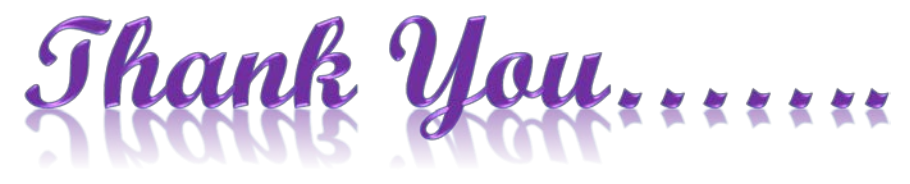

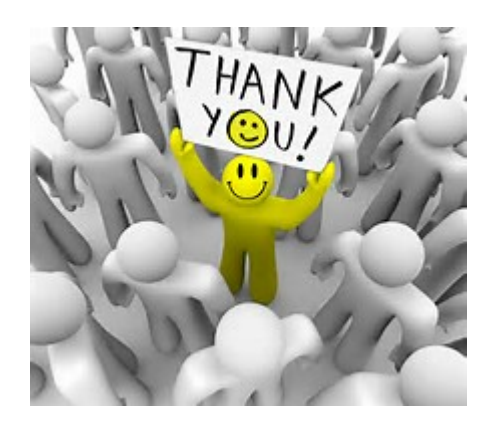